# IESNIEGUMS C KATEGORIJAS PIESĀRŅOJOŠAS DARBĪBAS REĢISTRĀCIJAS SAŅEMŠANAI

Sadaļā C kategorijas piesārņojošo darbību reģistrācija/atcelšana Jūs varat izveidot un iesniegt iesniegumu C kategorijas piesārņojošās darbības reģistrācijas saņemšanai saskaņā ar Ministru kabineta 2010.gada 30.novembra noteikumu Nr.1082 "Kārtība, kādā piesakāmas A, B un C kategorijas piesārņojošas darbības un izsniedzamas atļaujas A un B kategorijas piesārņojošo darbību veikšanai" prasībām.

Atverot sadaļu, saraksta skatā ir iespējams pārvaldīt iesnieguma melnrakstus un iesniegt sagatavoto iesniegumu. Šajā skatā ir iespējams veikt dažādas darbības ar izveidotiem iesnieguma melnrakstiem:

- Labot (iesnieguma melnraksta rediģēšana);
- **Dzēst** (dzēst melnrakstu);

• lesniegt (iesniegt iesniegumu VVD).

Iesniegumus ar statusu "Gaida papildus informāciju" var **Labot** (papildināt iesnieguma datus ar pieprasīto informāciju) un **Iesniegt** (iesniegt iesniegumu VVD, kad ir norādīta visa nepieciešamā papildu informācija).

| C kategorija     | . kategorijas piesarņojoso darbību registrācija/atcelsānā |                        |                               |                           |                            |  |  |  |
|------------------|-----------------------------------------------------------|------------------------|-------------------------------|---------------------------|----------------------------|--|--|--|
| Jauns iesniegums |                                                           |                        |                               |                           |                            |  |  |  |
| Numurs           | lzveidošanas<br>datums                                    | lesniegšanas<br>datums | Statuss                       | Darbības adrese           | Darbības                   |  |  |  |
| <u>C#9494</u>    | 20.06.2022                                                | 20.06.2022             | Gaida papildus<br>informāciju | Rūpniecības iela 23, Rīga | Labot<br>lesniegt          |  |  |  |
| <u>C#9493</u>    | 20.06.2022                                                | 20.06.2022             | Darbība reģistrēta            | Rüpniecibas iela 23, Rīga |                            |  |  |  |
| <u>C#9492</u>    | 20.06.2022                                                | 20.06.2022             | lzskatīšanā                   | Rūpniecības iela 23, Rīga |                            |  |  |  |
| <u>C#9491</u>    | 20.06.2022                                                | 20.06.2022             | Pieņemts                      | Sloka 2302 k-1, Jürmala   |                            |  |  |  |
| <u>C#9490</u>    | 20.06.2022                                                |                        | Meinraksts                    |                           | Labot<br>Dzēst<br>Iesniegt |  |  |  |

Ailē "Statuss" parādās informācija par izveidotā iesnieguma statusu. Iesnieguma statuss var būt šāds:

- **"Melnraksts".** Statuss nozīmē, ka Iesnieguma melnraksts saglabāts sistēmā, bet vēl nav iesniegts. Melnrakstu ir iespējams rediģēt;
- **"lesniegts".** Statuss tiek piešķirts automātiski pēc iesnieguma iesniegšanas. Jūsu iesniegums ir iesniegts, un VVD to izskatīs MK noteikumos Nr.1082 noteiktajā kartībā;
- "Izskatīšanā". Iesniegums nodots izskatīšanai VVD ekspertam;
- "Gaida papildus informāciju". Ir nepieciešams iesniegt papildinformāciju;
- **"Noraidīts"**. Iesniegums ir izskatīts un noraidīts. Iesniegums tiek noraidīts automātiski, ja 14 dienu laikā nav sniegta pieprasīta papildu informācija vai VVD var noraidīt iesniegumu, ja C kategorijas reģistrācija atbilstoši normatīvajiem aktiem nav atļauta.
- "Darbība reģistrēta". Darbība ir iekļauta C kategorijas reģistrā.

### 1. JAUNA C KATEGORIJAS REĢISTRĀCIJA. IESNIEGUMA IZVEIDOŠANA UN AIZPILDĪŠANA

1.1. Lai izveidotu jaunu iesniegumu C kategorijas piesārņojošas darbības reģistrācijas saņemšanai, nospiediet pogu "Jauns iesniegums"

| Uzņēmums         | <sup>sākums / c</sup> apliecinājumi                       |
|------------------|-----------------------------------------------------------|
| SIA "Iesniegums" | C kategorijas piesārņojošo darbību reģistrācija/atcelšana |
|                  | Jauns iesniegums                                          |

1.2 Uznirstošajā logā norādiet iesnieguma iesniegšanas mērķi "Jaunas darbības reģistrācija" un nospiediet pogu "Tālāk"

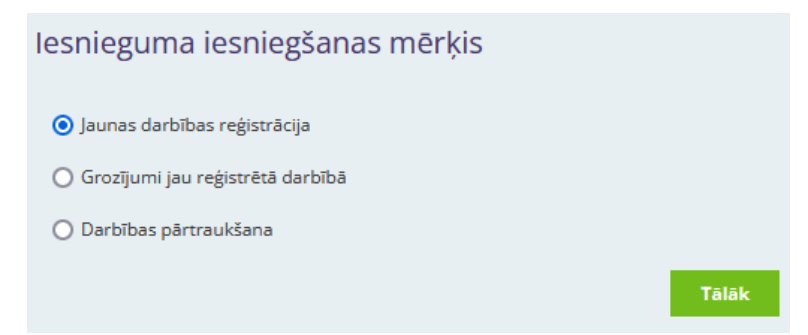

Tiks izveidots iesnieguma melnraksts, kur iespējams ievadīt visu ar iesniegumu saistīto informāciju.

Tālāk Jums tiks lūgts aizpildīt kontroljautājumus par Jūsu piesārņojošo darbību.

#### 1.3 Iesniegumā norādiet darbības veikšanas vietas adresi.

Datu laukā nodrošināta adreses meklēšana adrešu reģistrā — ierakstot teksta fragmentu Jums tiek piedāvāts izvēlēties adresi no saraksta. Ja adreses būs norādītas līdz ēkas līmenim, tad automātiski tiks atlasītas arī koordinātas, kas atbilst šai adresei.

| lekārtas (darbības veikšanas vietas) adrese | Rūpniecības iela 23, Rīga | 9 |
|---------------------------------------------|---------------------------|---|
| Platums (LKS92 X koordināta) 🛛 🚯            | 313551.725                |   |
| Garums (LKS92 Y koordināta) 🕔               | 506306.832                |   |

Gadījumā, ja darbības vietai nebūs piešķirta individuālā adrese, norādiet pēc iespējas precīzāko adresi (līdz ielas vai pagasta līmenim) un koordinātas ievadiet manuāli.

| lekārtas (darbības veikšanas vietas) adrese | Rūpniecības iela, Rīga | 9 |
|---------------------------------------------|------------------------|---|
| Platums (LKS92 X koordināta) 🛛 🚯            | XXXX.XXXX              |   |
| Garums (LKS92 Y koordināta) 🕔               | XXXX.XXXX              |   |

Koordināšu noteikšanai LKS92 formātā iesākām izmantot Latvijas Ģeotelpiskās informācijas aģentūras iekšējais karšu pārlūku <u>https://kartes.lgia.gov.lv/karte/</u>.

#### 1.4 Pievienojiet kadastra apzīmējumus.

Pievienojiet zemes vienības kadastra apzīmējumu vai vairākus apzīmējumus. Pievienojiet arī būves kadastra apzīmējumus un telpu grupas kadastra apzīmējumus, ja tādi ir piešķirti. Ja vienā nekustamajā īpašuma vienlaicīgi reģistrēti vairāki operatori, tad VVD svarīgi zināt telpu grupas kadastra apzīmējumu, lai precīzāk identificētu operatora atrašanās vietu.

| Kadastra apzīmējums | Veids                               | Kadastra apzīmējums | Darbības      |       |
|---------------------|-------------------------------------|---------------------|---------------|-------|
|                     | Zemes vienības kadastra apzīmējumus | $\sim$              | 8000000000    | Dzēst |
|                     | Būves kadastra apzīmējumus          |                     | 8000000000001 | Dzēst |
|                     | Pievienot                           |                     |               |       |

1.5 lesnieguma formā norādiet informāciju par darbības uzsākšanu vai turpināšanu. Datumu var norādīt, izmantojot kalendāru, kas tiks attēlots, kad uzklikšķināsiet uz datu lauka.

| nformācija par iekārtas darbības uzsākšanu vai turpināšanu, kā arī par iekārtas darbības laiku, ja tai ir pagaidu raksturs |                                              |  |  |  |  |
|----------------------------------------------------------------------------------------------------|----------------------------------------------|--|--|--|--|
| 0                                                                                                    | Esošā darbība                                |  |  |  |  |
| ۲                                                                                                    | Darbību plānots uzsākt / vēl netiek veikta   |  |  |  |  |
| Plār                                                                                                    | notais darbības uzsākšanas datums 01.01.2023 |  |  |  |  |
| 0                                                                                                    | Darbība ar pagaidu raksturu                  |  |  |  |  |

1.6 Atzīmējiet piesārņojošās darbības teritorijā esošos stacionāros objektus un/vai veiktās darbības veidus. Var atzīmēt vairākus darbības veidus atbilstoši veiktai piesārņojošai darbībai.

| ✓        | Sad   | ledzināšanas iekārtas                                                                                                    |  |  |  |
|----------|-------|----------------------------------------------------------------------------------------------------|--|--|--|
| Sa       | dedzi | ināšanas iekārtas (iekārta, kurā oksidē kurināmo, lai iegūtu siltumenerģiju tālākai izmantošanai), kuru nominālā ievadītā siltuma jauda ir:   |  |  |  |
|          | ✓     | vienāda ar vai lielāka par 0,2 un mazāka par 5 megavatiem un kuras kā kurināmo izmanto biomasu, kūdru vai gāzveida kurināmo                   |  |  |  |
|          |       | vienāda ar vai lielāka par 0,2 un mazāka par 0,5 megavatiem, ja sadedzināšanas iekārtā izmanto šķidro kurināmo, izņemot degvieleļļu (mazutu)  |  |  |  |
|          |       | vienāda ar vai lielāka par 0,2 un mazāka par 5 megavatiem, ja sadedzināšanas iekārtu lieto graudu kaltē                                       |  |  |  |
| <b>~</b> | Deg   | egvielas uzpildes stacijas                                                                                                    |  |  |  |
|          | ✓     | degvielas uzpildes stacijas ar degvielas apjomu (lielāko kopējo degvielas daudzumu, kas pārsūknēts pēdējo triju gadu laikā) līdz 2000 m3 gadā |  |  |  |
|          | ✓     | gāzes uzpildes stacijas ar gāzes apgrozījumu 500 un vairāk tonnu gadā                                                                         |  |  |  |
|          |       | naftas bāzes ar degvielas daudzumu, mazāku par 5000 tonnām gadā                                                                               |  |  |  |
|          |       |                                                                                                    |  |  |  |

Ja Jūsu veiktā darbība neatrodas šajā sarakstā, tad Jums nav nepieciešams veikt C kategorijas reģistrāciju, vai arī ir nepieciešams saņemt A vai B kategorijas piesārņojošās darbības atļauju (ja ražošanas apjomi vai iekārtu jauda pārsniedz C kategorijas sliekšņus).

1.7 Pēc darbības veidu norādīšanas atbildiet uz kontroljautājumiem, atzīmējot atbildi ar peles kursoru. Attēlotie jautājumi būs atkarīgi no darbības veidiem.

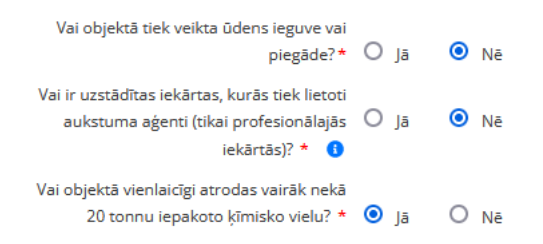

Tālāk Jums tiks lūgts aizpildīt iesnieguma tematisko sadaļu.

1.8 levadiet detalizētāku informāciju, aizpildot tematiskās sadaļas. Tematiskās sadaļas attēlošana ir atkarīga no darbības veidiem, kurus atzīmējāt kontroljautājumu sadaļā un atbildēm uz kontroljautājumiem (sk. instrukcijas 1.5. un 1.6. punktu)

E-pakalpojumā ir pieejamas 6 tematiskās sadaļas:

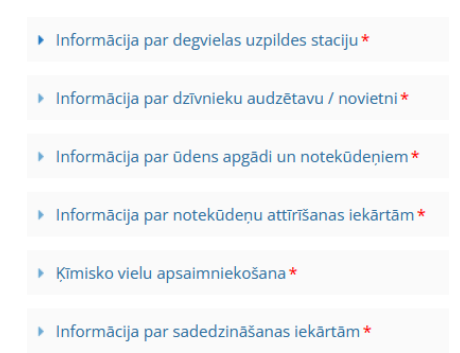

Sadaļas var izvērst, uzklikšķinot uz tām ar peles kursoru.

Katrā tematiskā sadaļā ir jautājumi par konkrētiem darbības veidiem, un Jums attiecīgajos datu laukos būs jāpievieno informācija par iekārtu jaudu, uzglabāto vielu apjomu, uzglabāšanas veidiem un cita informācija.

Tematisko sadaļu jautājumi ir pielāgoti Jūsu norādītajiem darbības veidiem un Jums netiks prasīta informācija par piesārņojošās darbības veidiem, kas neattiecas uz Jums. Piemēram, ja kā vienīgo piesārņojošās darbības veidu esat norādījis vēja elektrostacijas vai elektrostaciju parki ar kopējo jaudu, lielāku par 125 kilovatiem. Objektā netiek veikta ūdens piegāde vai ķīmisko vielu uzglabāšana. Tematiskajā sadaļā netiks prasīts norādīt informāciju par šiem piesārņojošās darbības veidiem.

**1.9 Sadaļa "Dokumenti" paredzēta dokumentu pievienošanai.** Dokumentu sadaļā pievieno bīstamo ķīmisko vielu drošības datu lapas (ja darbības veids ir "Ķīmisko vielu uzglabāšana") un sadedzināšanas iekārtu emisijas limitu projektus, ja tāds ir nepieciešams. Standarta gadījumos iesnieguma jautājumos jau iekļauta visa nepieciešama informācija un papildu dokumentu pievienošana **nav nepieciešama, ja iesnieguma sadaļas būs aizpildītas**.

| Dokumenti            |                      |
|----------------------|----------------------|
| Papildus informācija |                      |
|                      |                      |
|                      | Saglabāt             |
|                      | Saglabāt un lesniegt |

#### Noslēguma sadaļa - sagatavotā iesnieguma iesniegšana sistēmā.

1.10 lesniegumu iespējams saglabāt vai saglabāt un iesniegt. Darbība **"Saglabāt"** nodrošina ievadīto datu saglabāšanu. Lietotājam ir iespēja saglabāt visu ievadīto informāciju un turpināt darbu vēlāk – rediģēt un papildināt iesnieguma datus. Iesnieguma statuss pēc saglabāšanas paliek nemainīgs (Melnraksts) un tas netiks iesniegts. Iesniegums nesaglabājas automātiski, tāpēc neaizmirstiet saglabāt datus.

Kad esat pārliecināts, ka iesniegums ir sagatavots iesniegšanai, tad ir jāizvēlas darbība – **"Saglabāt un iesniegt".** Pirms iesniegšanas pārbaudiet, vai dati par piesārņojošo darbību ir ievadīti korekti. Ar korektu datu iesniegšanu Jūs novērsīsiet nepieciešamību ekspertiem pieprasīt papildinformāciju, kas pagarina iesnieguma izskatīšanas termiņu un iekārtas reģistrāciju.

lesniegums nonāk VVD reģistrā uz apstrādi pie VVD eksperta. Pēc iesnieguma iesniegšanas, iesniegums kļūst tikai lasāms, to var apskatīt, bet rediģēt vairs nav iespējams. VVD 10 darbdienu laikā izvērtē C kategorijas piesārņojošas darbības reģistrācijai iesniegto informāciju. C kategorijas piesārņojošo darbību, ja tā atbilst vides aizsardzību regulējošo normatīvo aktu prasībām, reģistrē 14 dienu laikā no iesnieguma pieņemšanas dienas.

Ja iesniegumā nav ietverta visa nepieciešamā vides aizsardzību regulējošajos normatīvajos aktos noteiktā informācija, tad 10 darbdienu laikā VVD par to informē operatoru, norādot, kāda informācija jāsniedz 14 dienu laikā (vairāk par papildu informācijas iesniegšanu sk. instrukcijas **4.sadaļā**).

### 2. GROZĪJUMU VEIKŠANA. IESNIEGUMA IZVEIDOŠANA UN AIZPILDĪŠANA

2.1 Lai izveidotu iesniegumu grozījumu veikšanai jau reģistrētai C kategorijas darbībai, izveidojiet jaunu iesniegumu nospiežot pogu **"Jauns iesniegums".** 

Uznirststošajā logā norādiet iesnieguma iesniegšanas mērķi - "Grozījumi jau reģistrētā darbībā" un norādiet C kategorijas reģistrāciju, kurai Jūs vēlāties pieteikt grozījumus — meklēšanas logā ievadiet jums piešķirtās piesārņojošās darbības reģistrācijas numuru vai uzņēmuma juridiskās adreses teksta fragmentu, un no saraksta izvēlēties atbilstošo reģistrācijas numuru.

Izsaukt pilnu sarakstu ar Jums pieejamiem reģistrācijas numuriem var arī nospiežot tastatūras taustiņu - bultiņu uz leju ( $\downarrow$ ).

| lesnieguma iesniegšanas mērķis             |                                                                                                    |
|--------------------------------------------|----------------------------------------------------------------------------------------------------|
| 🔿 Jaunas darbības reģistrācija             | Ja                                                                                                    |
| Grozījumi jau reģistrētā darbībā           |                                                                                                    |
| 🔿 Darbības pārtraukšana                    | ÷,<br>el                                                                                                    |
| levadiet reģistrācijas numuru vai adresi   | וסו                                                                                                    |
| CS22                                       |                                                                                                    |
| CS22IC0025 Rūpniecības iela 23, Rīga       | 3r                                                                                                    |
| CS22IC0028 Palīdzības iela 2 - 14, Jelgava | За                                                                                                    |
|                                            | Tālāk                                                                                                    |
|                                            | Ū,                                                                                                    |
|                                            | Iesnieguma iesniegšanas mērķis <ul> <li>Jaunas darbības reģistrācija</li> <li>Grozījumi jau reģistrētā darbībā</li> <li>Darbības pārtraukšana</li> </ul> <li>Ievadiet reģistrācijas numuru vai adresi</li> <li>CS22 </li> <li>CS22lC0025 Rūpniecības iela 23, Rīga</li> <li>CS22lC0028 Palīdzības iela 2 - 14, Jelgava</li> |

Kad esat izvēlējies savu esošo reģistrācijas numuru, nospiediet pogu **"Tālāk",** lai izveidotu iesnieguma melnrakstu.

2.2 Tiks atvērta iesnieguma forma, kurā būs attēloti pamatdati no esošās reģistrācijas. Ja reģistrācija bija veikta pirms jaunās e-pakalpojuma formas ieviešanas, iesniegumā nebūs attēlota detalizēta informācija strukturētā veidā. Aizpildiet un iesniedziet aktuālo informāciju par C reģistrāciju saskaņā ar instrukcijas 1.sadaļu.

2.3 Pēc formas aizpildīšanas iesniedziet iesniegumu, izmantojot pogu **"Saglabāt un iesniegt"**. Ja vēlāties saglabāt iesniegumu un iesniegt to vēlāk, tad izmantojiet pogu **"Saglabāt".** 

Iesniegums nonāk VVD reģistrā uz apstrādi pie VVD eksperta. Pēc iesnieguma iesniegšanas, iesniegums kļūst tikai lasāms, to var apskatīt, bet rediģēt vairs nav iespējams. VVD 10 darbdienu laikā izvērtē iesniegto informāciju par grozījumiem C reģistrācijā un **14 dienu laikā no iesnieguma pieņemšanas dienas veic grozījumus**, ja darbība tā atbilst vides aizsardzību regulējošo normatīvo aktu prasībām.

Ja iesniegumā nav ietverta visa nepieciešamā vides aizsardzību regulējošajos normatīvajos aktos noteiktā informācija, tad 10 darbdienu laikā VVD par to informē operatoru, norādot, kāda informācija jāsniedz 14 dienu laikā (vairāk par papildu informācijas iesniegšanu sk. instrukcijas **4.sadaļā**).

Paziņojumu par grozījumiem vai iesnieguma noraidīšanu saņemsiet e-adresē vai e-pastā. Pēc grozījumiem C reģistrācijas dati tiks aktualizēti un VVD reģistru vietnē <u>https://registri.vvd.gov.lv/</u> būs attēlota aktuālā informācija par reģistrāciju.

## 3. REĢISTRĀCIJAS PĀRTRAUKŠANA. IESNIEGUMA IZVEIDOŠANA UN AIZPILDĪŠANA

3.1 Lai iesniegtu iesniegumu C kategorijas piesārņojošās darbības pārtraukšanai, izveidojiet jaunu iesniegumu, nospiežot pogu **"Jauns iesniegums".** 

Uznirstošajā logā norādiet iesnieguma iesniegšanas mērķi - "Darbības pārtraukšana", un norādiet esošās C kategorijas reģistrācijas numuru, kuru vēlāties pārtraukt.

Meklēšanas logā ievadiet savas esošās piesārņojošās darbības reģistrācijas numuru vai juridiskās adreses teksta fragmentu un no saraksta izvēlieties atbilstošo reģistrācijas numuru.

Izsaukt pilnu sarakstu ar Jums pieejamiem reģistrācijas numuriem var arī nospiežot uz tastatūras taustiņa - bultiņa uz leju ( $\downarrow$ ).

| ateg | gorijas piesārņojošo darbību reģistrācija/atcelšana | 3   |
|------|-----------------------------------------------------|-----|
| uns  | lesnieguma iesniegšanas mērķis                      |     |
| mι   | 🔿 Jaunas darbības reģistrācija                      | Da  |
|      | 🔿 Grozījumi jau reģistrētā darbībā                  | H   |
|      | Oarbības pārtraukšana                               | 10  |
| 948  | levadiet reģistrācijas numuru vai adresi            | elį |
|      | CS22  9                                             |     |
|      | CS22IC0025 Rūpniecības iela 23, Rīga                | . 1 |
| 944  | CS22IC0028 Palīdzības iela 2 - 14, Jelgava          | ela |
|      | l didk                                              |     |
|      |                                                     | De  |

Nospiediet pogu "Tālāk", lai izveidotu iesnieguma melnrakstu.

3.2. Atvērsies iesnieguma forma, kurā būs nepieciešams norādīt darbības pārtraukšanas pamatojumu un apliecināt, ka teritorija, kurā tika veikta piesārņojošā darbība, ir sakopta — atkritumi ir izvesti un nodoti atbilstošam atkritumu apsaimniekotajam, teritorijā neatrodas bīstamas ķīmiskas vielas, u.c.

| ~ | 1           |           | · ·  | 1 1     |             | 1 . IX      |
|---|-------------|-----------|------|---------|-------------|-------------|
| ( | kategorijas | plesarno  | 0201 | darbibu | registracii | a/atcelsana |
| - | Rategorijas | presurijo | 1050 | aanonoa | registracij | arcensaria  |

| Numurs:                                     | C#9495                                  |                           |        |
|---------------------------------------------|-----------------------------------------|---------------------------|--------|
| Izveidots:                                  | 20.06.2022                              |                           |        |
| Statuss:                                    | Melnraksts                              |                           |        |
| Reģistrācijas                               | CS22IC0025                              |                           |        |
| nummurs:                                    |                                         |                           |        |
|                                             |                                         |                           |        |
| lekārtas (darbības veikšanas vietas) adrese |                                         | Rūpniecības iela 23, Rīga | 9      |
|                                             |                                         |                           |        |
| Darbiba                                     | as partrauksanas pamatojums             | Pārtrauc uzņēmējdarbību   | $\sim$ |
|                                             | Atkritumi izvesti                       |                           |        |
|                                             | / dd rear in izvezer                    |                           |        |
| _                                           |                                         |                           |        |
| Teritorijā                                  | i neatrodas bīstamas ķīmiskas<br>vielas |                           |        |

Iespējami 4 darbības pārtraukšanas pamatojumi:

- 1) Pārtrauc uzņēmējdarbību nozīmē, ka piesārņojošā darbība objektā vairs netiek veikta.
- 2) Piesārņojošo darbību pārņem cits operators nozīmē, ka operators, kuram ir izsniegta C kategorijas reģistrācija (iesnieguma iesniedzējs) pārtrauc piesārņojošo darbību, bet to pārņem cits operators. Iesnieguma formā ir jāieraksta jaunā operatora nosaukumu.

- 3) Piesārņojošās darbības kategorijas maiņa nozīmē, ka tiek mainīta piesārņojošas darbības kategorija (no C kategorijas uz A vai B kategoriju). A un B kategorijas piesārņojošai darbībai jāsaņem atbilstoša atļauja pirms piesārņojošas darbības uzsākšanas.
- 4) Norādiet variantu Cits, ja C reģistrācijas patraukšanas pamatojums neatbilst nevienam no iepriekšējiem variantiem. Šādā gadījumā obligāti ievadiet arī komentāru ar paskaidrojumu par pārtraukšanas iemeslu:

| lekārtas (darbības<br>veikšanas vietas) adrese | Rūpniecības iela 23, Rīga | 9 |
|------------------------------------------------|---------------------------|---|
| Darbības pārtraukšanas<br>pamatojums           | Cits                      | ~ |
| Cits darbības<br>pārtraukšanas iemesls         | ievadiet komentāru        |   |

3.3. Pēc formas aizpildīšanas iesniedziet iesniegumu, izmantojot pogu **"Saglabāt un iesniegt"**. Ja vēlāties saglabāt iesniegumu un iesniegt to vēlāk, tad izmantojiet pogu **"Saglabāt".** 

3.4. VVD 14 kalendāro dienu laikā izskata iesniegumu un informāciju par attiecīgo C kategorijas piesārņojošo darbību izņem no dienesta tīmekļvietnes (<u>https://registri.vvd.gov.lv/</u>), informē par to pašvaldību. Pēc pārtraukšanas iesnieguma apstiprināšanas e-pastā vai e-adresē saņemsiet paziņojumu par C reģistrācijas pārtraukšanu.

### 4. PAPILDU INFORMĀCIJAS SNIEGŠANA

4.1 Ja iesniegumā ievadīta informācija nebūs pietiekama lēmuma pieņemšanai par C kategorijas reģistrācijas veikšanu, VVD **10 darbdienu laikā** pieprasīs papildu informāciju. Iesnieguma statuss būs - "Gaida papildus informāciju".

| Numurs        | lzveidošanas<br>datums | lesniegšanas<br>datums | Statuss                       | Darbibas adrese           | Darbības          |
|---------------|------------------------|------------------------|-------------------------------|---------------------------|-------------------|
| <u>C#9494</u> | 20.06.2022             | 20.06.2022             | Gaida papildus<br>informāciju | Rüpniedības iela 23, Rīga | Labot<br>lesniegt |

4.2 Jums uz e-pastu vai e-adresi tiks nosūtīta notifikācija, ka jāveic labojumi vai papildinājumi iesniegumā. Iesnieguma labojumus var veikt, nospiežot pogu "Labot".
Papildu informācija jāsniedz 14 dienu laikā.

Ja nesniegsiet informāciju norādītajā laikā, tad iesniegums automātiski tiks noraidīts. Divas dienas pirms informācijas iesniegšanas termiņa beigām VVD nosūtīs atgādinājumu uz Jūsu e-pastu vai e-adresi.

4.3 Papildu informācijas pieprasījumā tiek attēlots VVD eksperta komentārs ar informācijas pieprasījumu. Teksta laukā ir iespēja sniegt Jūsu atbildi uz eksperta jautājumu.

| Numurs:    | C#9494                     |                                                                                                    |        |                            |
|------------|----------------------------|----------------------------------------------------------------------------------------------------|--------|----------------------------|
| Izveidots: | 20.06.2022                 |                                                                                                    |        |                            |
| lesniegts: | 20.06.2022                 |                                                                                                    |        |                            |
| Statuss:   | Gaida papildus informāciju |                                                                                                    |        |                            |
|            |                            |                                                                                                    |        |                            |
|            |                            |                                                                                                    | Izdruk | āt/lejupielādēt iesniegumu |
|            | Eksperta novērtējums:      |                                                                                                    |        | 20.05 2022 17.22           |
|            |                            | Ludzam precizet informaciju par sadedzinasanas iekartas jaudu                                                                                                    |        | 20.06.2022 17:23           |
|            | Komentāri:                 |                                                                                                    |        |                            |
|            |                            |                                                                                                    |        |                            |
|            |                            |                                                                                                    |        |                            |
|            |                            |                                                                                                    |        |                            |
|            |                            |                                                                                                    |        |                            |
|            |                            |                                                                                                    | 11.    |                            |
|            | Sarakste:                  |                                                                                                    |        | 20.06.2022.17.22           |
|            | burditate.                 | Deniss Paviovs Luozam precizet informaciju par sadedzināšanās iekārtās jaudu                                                                                                    |        | 20.00.2022 17:23           |
|            |                            | an united and a second and a second and |        |                            |

4.4. Pēc nepieciešamo labojumu un papildinājumu veikšanas iesniegumu var iesniegt atkārtoti, nospiežot pogu **"Saglabāt un Iesniegt".** Pēc atkārtotas iesniegšanas iesnieguma statuss mainās uz "Izskatīšana".

## 5. C KATEGORIJAS REĢISTRĀCIJAS SAŅEMŠANA. PAZIŅOŠANA PAR C REĢISTRĀCIJU.

Pēc iesnieguma izskatīšanas VVD nosūtīs uz operatora e-pastu vai e-adresi informāciju, par darbības iekļaušanu reģistrā.

- Dati par veikto reģistrāciju būs publicēti VVD reģistru vietnē: <u>https://registri.vvd.gov.lv/izsniegtas-atlaujas-un-licences/c-kategorijas-piesarnojoso-darbibu-registrs/.</u>
- Dati par reģistrāciju būs pieejami arī VVD reģistru vietnes sadaļā Piesārņojošo darbību vietu karte <u>https://registri.vvd.gov.lv/piesarnojoso-darbibu-vietu-karte/</u>

Informācijas publicēšanu un paziņojumu izsūtīšanu VVD nodrošina automātiski tiklīdz iesniegumam būs mainīts statuss.

Ja piesārņojoša darbība nebūs atļauta saskaņā ar normatīvo aktu prasībām, tad VVD atteiks veikt reģistrāciju un Jūs uz e-pastu vai e-adresi saņemsiet paziņojums par iesnieguma noraidīšanu ar informāciju par noraidīšanas iemeslu. Paziņojums tiek nosūtīts automātiski, tiklīdz iesniegumam būs mainīts statuss.